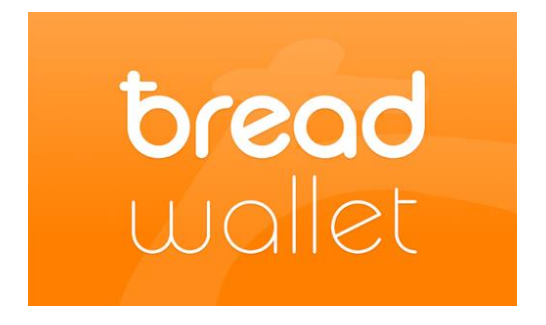

## **Breadwallet User Manual**

This manual will show you how to create and secure Breadwallet on your iOS phone/tablet and how to send and receive payments.

## **Creating Your Breadwallet**

- 1. Go to the App Store and download Breadwallet
- When the App is finished downloading, open it and select "New Wallet"

| K breadwallet                                                       |
|---------------------------------------------------------------------|
| Start a new wallet by general<br>a wallet backup phrase.            |
| KEEP IT SECRET. Anyone who see<br>backup phrase can spend your bitc |
|                                                                     |
|                                                                     |
| generate backup phrase                                              |

3. Tap "Generate Back-

Up Phrase" and find something to write on (you will have to copy down your back-up phrase)

- 4. Write down your back-up phrase and do not lose it
  - If you lose your device or if it is stolen, this recovery phrase is the only way to get your wallet back (your recovery phrase can always be found under *settings*)
    This is your wallet backup phrase.

WRITE IT DOWN and keep it safe. Lose it and you may lose your bitcoins forever.

duck stick mm insect maid share whale home offer cloud clog plunge

- Your wallet is now ready to use but we strongly recommend you secure it with a PIN code:
  - Go to Settings by clicking on the stacked horizontal lines and scrolling all the way down
  - Under Settings you will be able to see your recovery phrase, change your local currency, and change/add a PIN code
  - 3. Create a PIN code and do not forget it
    - Without your PIN code, bitcoin cannot leave your wallet and you cannot see your recovery phrase

receive money:

b0.00 (\$0.00)

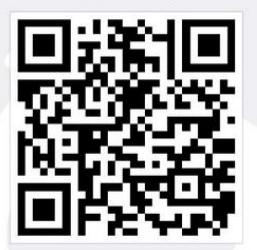

mjphrmxCpQgBEWVS8vDKrBtL4mYLotwZNR

6. Your wallet is now secure and ready for use!

- a. In case of device theft or loss, your bitcoin cannot leave your wallet without knowledge of your PIN code
- You can install Breadwallet on another device and instead of choosing "New Wallet", select "Restore from Backup" and enter your recovery phrase

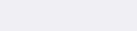

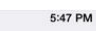

Carrier 穼

## **Sending Payments**

- 1. To send a payment swipe left until you reach the "send money" tab
- 2. Now either scan the receiver's QR code or copy their address from your clipboard
- 3. Enter the amount you wish to send
- 4. Click *pay* and enter your PIN to complete the transaction
- 5. Your transaction has now been sent, you can see recent transaction by clicking the horizontal stacked lines

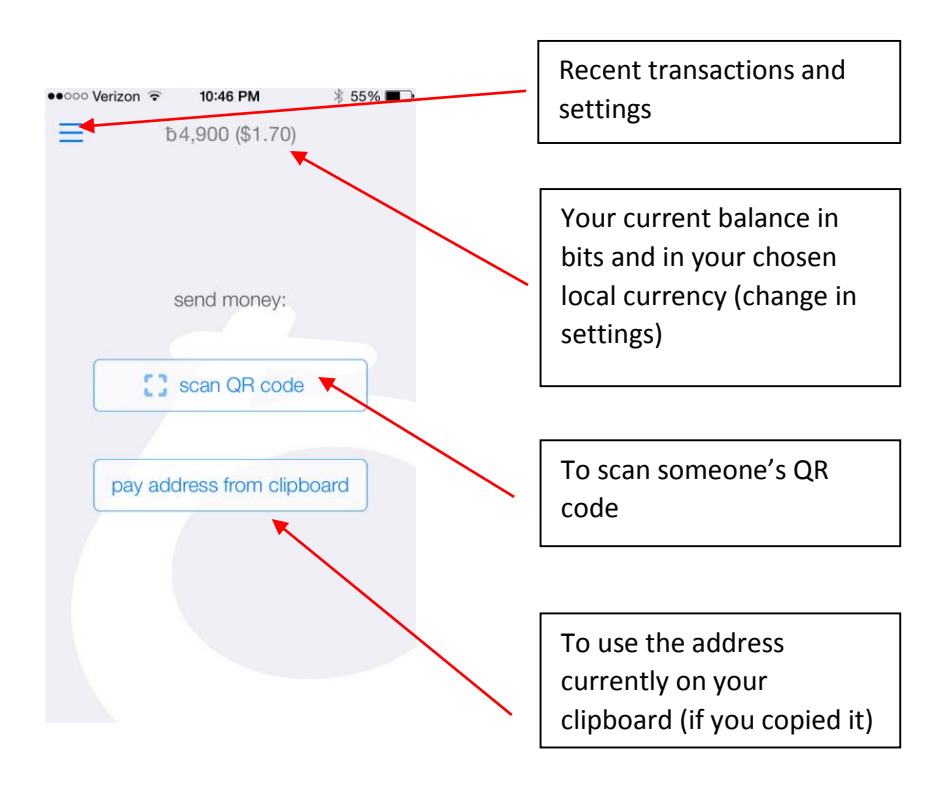

## **Receiving Payments**

- To receive a payment, swipe right until you reach the "receive money" tab
- 2. Share your address with the sender by either letting them scan your displayed QR code or by sharing your address with them (click on your address to see various sharing options or to request a specific amount)
- 3. Wait for the sender to send the funds
- 4. Breadwallet should notify you once the funds have been received
- 5. You can check your recent transactions to make sure the funds have been sent by clicking on the horizontal lines
- 6. NOTE: you will not be able to send the funds you have just received until you receive one confirmation (approx. 10 minutes)

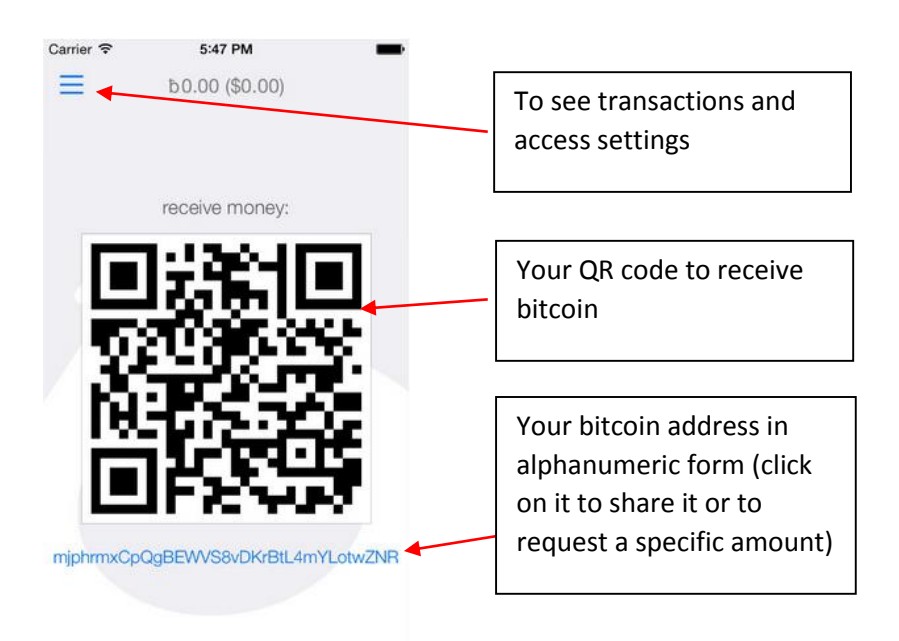